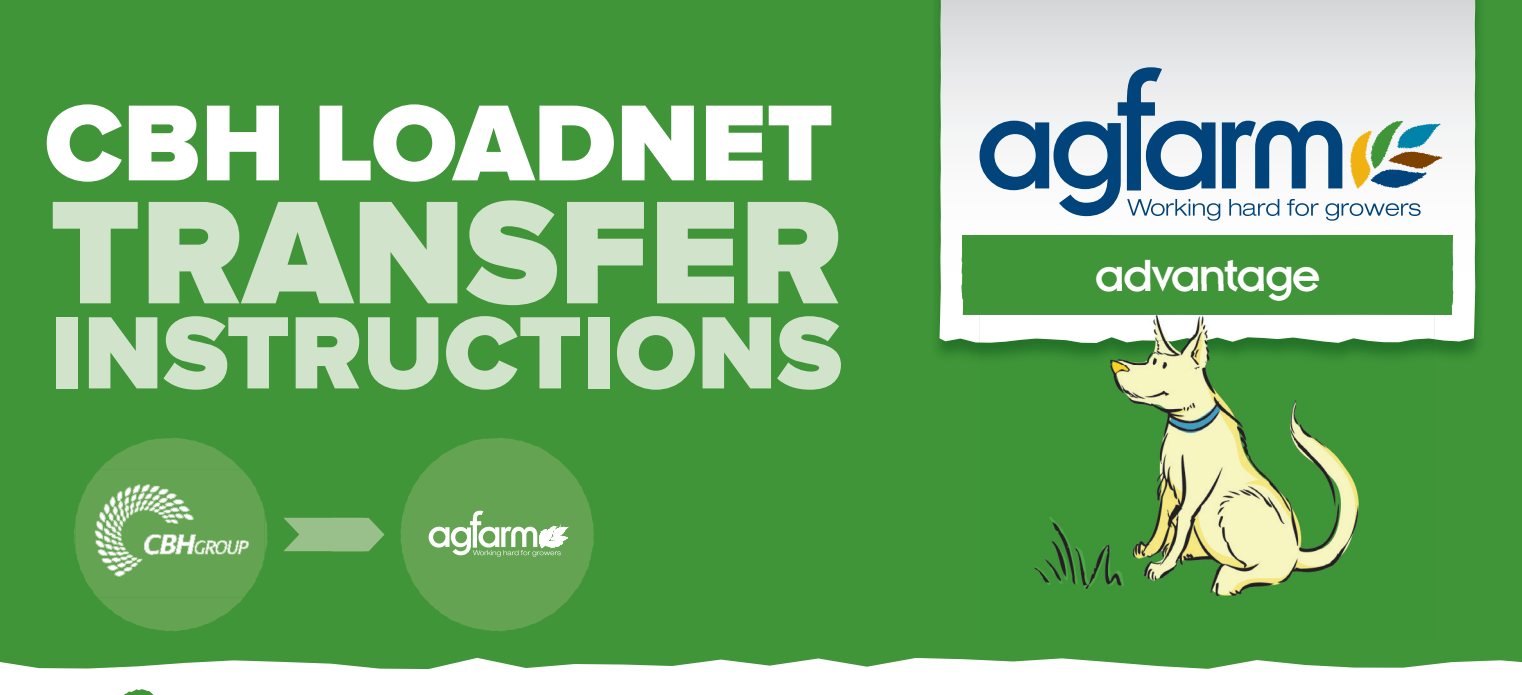

- Go to the CBH website **www.cbh.com.au**.
- 2 Enter your **Username** and **Password** into the **LoadNet Login** details section.
- 3 Click on the **Transactions** tab at the top of the page. A **Load Nomination** screen will appear.
- Ensure the **Customer ID, Property and Season** are all correct before selecting the appropriate **Commodity** and **Zone** (Albany, Esperance, Geraldton, or Kwinana).
- 5 Click the scroll down arrow on the Nominated Acquire tab, and select AGFARM ADVANTAGE.
- 6 Under the Payment Method tab, select your preferred Agfarm Advantage Program:

| SELLING OPTION / CODES            |                 |                 |                  |
|-----------------------------------|-----------------|-----------------|------------------|
| Advantage Harvest Advance Payment |                 |                 |                  |
| Advantage 2                       | Advance Payment | Monthly Payment | Deferred Payment |
| Advantage 5                       | Advance Payment | Monthly Payment | Deferred Payment |
| Advantage 10                      | Advance Payment | Monthly Payment | Deferred Payment |

- 7 Finally, select a **Destination Site** which will be the same as your Zone **(Albany, Esperance, Geraldton or Kwinana).**
- Click on the **Select Loads** button.
- Select the loads you wish to transfer and click on **Transfer Loads**.
- 10 A summary of your transfer will be displayed. Confirm it is correct by clicking on **Confirm Transfer**.
- 1 You will be given a reference number for you own records.

Then leave the rest to us. Agfarm will begin selling your grain and depositing the net proceeds from sales into your account as per your instructions. Please contact the Agfarm service centre on **1300 243 276** or your local CRT store with any questions.